Nixfarma

# Butlletí Setmanal FACTURES A CLIENTS (II)

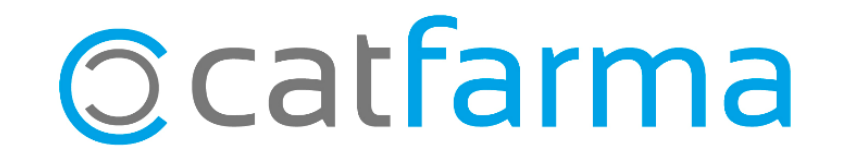

Amb **Nixfarma**, des de les últimes versions s'ha millorat el sistema de fer factures i ara veurem poc a poc les millores.

En aquesta primera sèrie de butlletins veurem la personalització.

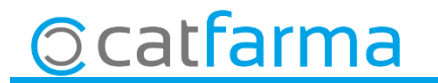

Accedim a Configuració -> Personalitzar Documents:

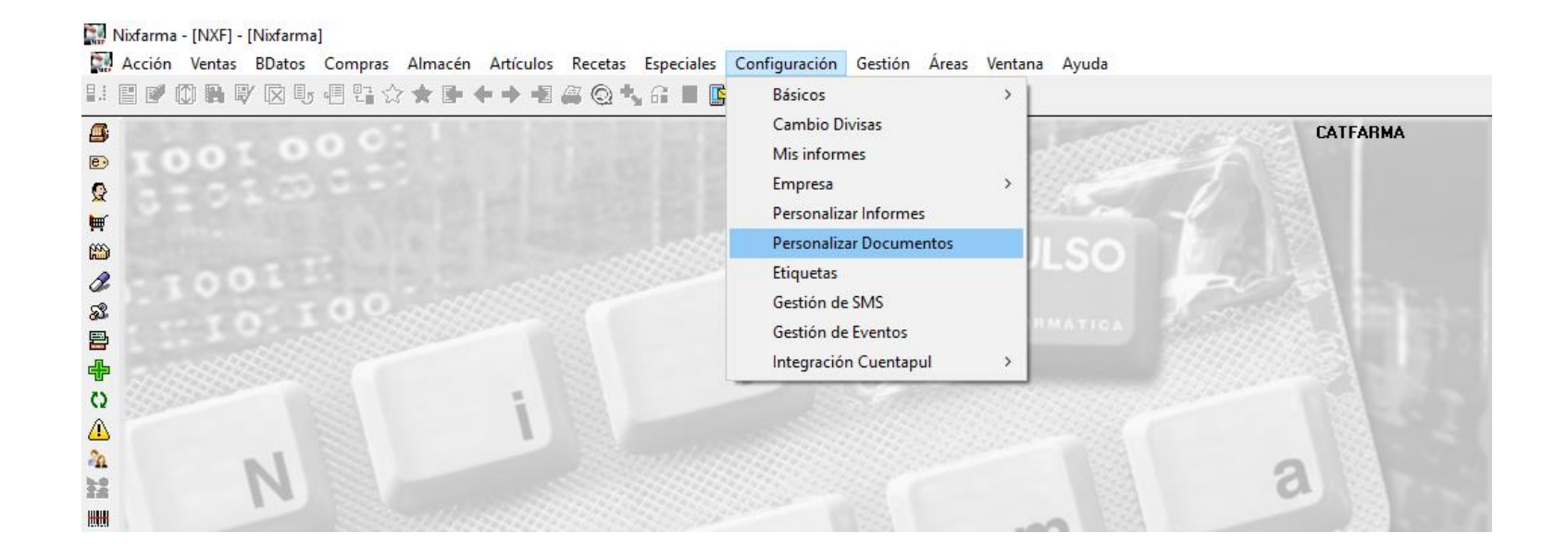

3

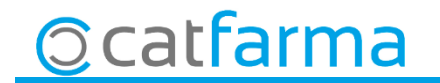

Seleccionem el document **Factura client**, des d'aquí es pot accedir a configurar diverses

opcions:

| Personalizar documentos       |                                           |                                        | CATFARMA<br>05/12/2018 |
|-------------------------------|-------------------------------------------|----------------------------------------|------------------------|
| Documentos                    | Parámetros                                |                                        |                        |
| Albarán intercambio           | Descripcion                               | Valor                                  | <b>B</b>               |
| Albarán traspaso              | Descripción del artículo                  | Corta                                  | <u> </u>               |
| Albarán venta                 | Incluir código del artículo               | Si                                     |                        |
| Factura cliente               | Código completo de la cuenta bancaria     | Si                                     |                        |
| Relación de productos pagados | Número de copias                          | 1                                      |                        |
| Ticket de encargo             | Sistema factura                           | Formato                                |                        |
| Ticket de venta               | Sistema: Formato                          | 1                                      |                        |
|                               | Sistema: Plantilla                        |                                        |                        |
|                               | Tipo de archivo                           | PDF                                    |                        |
|                               | Ubicación de los documentos generados     | C:\NIXFARMA\MIS INFORMES               |                        |
|                               | Diseño                                    |                                        |                        |
|                               | Descripcion                               | Fuente 🖹 Color fuente 🕅 A              | lineación texto        |
|                               |                                           |                                        |                        |
|                               |                                           |                                        |                        |
|                               |                                           |                                        |                        |
|                               |                                           |                                        |                        |
|                               |                                           |                                        |                        |
|                               |                                           |                                        |                        |
|                               | En una impresora de texto, algunos cambio | os en el diseño puede que no funcionen |                        |

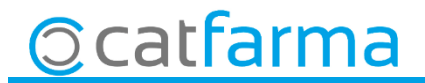

• A l'apartat de **Paràmetres** trobem diverses opcions per configurar:

| Descripcion                           | Valor                    | 6 |
|---------------------------------------|--------------------------|---|
| Descripción del artículo              | Corta                    |   |
| Incluir código del artículo           | Si                       |   |
| Código completo de la cuenta bancaria | Si                       |   |
| Número de copias                      | 1                        |   |
| Sistema factura                       | Formato                  |   |
| Sistema: Formato                      | 1                        |   |
| Sistema: Plantilla                    |                          |   |
| Tipo de archivo                       | PDF                      |   |
| Ubicación de los documentos generados | C:\NIXFARMA\MIS INFORMES |   |
|                                       |                          |   |

5

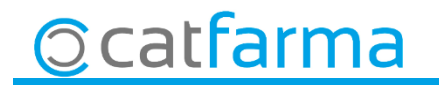

Descripció de l'article:

- Curta: Text limitat de la descripció de l'article.
- Una línia: Com a màxim la descripció ocupa una sola línia.
- Varies línies: La descripció ocuparà les línies que calgui.

Incloure codi de l'article: Si volem que el codi nacional surti o no a la factura.

Codi complert de la conta bancaria: Si volem que es vegi o no tota la informació del IBAN

Nombre de copies: Quantes copies de factura farà per defecte.

Sistema factura: Si volem que les factures agafi un format de Nixfarma o una plantilla de creació pròpia.

**Sistema: Formato:** En cas de seleccionar **Formato** per fer factura quina agafem. Hi ha 7 formats diferents creats per Nixfarma per seleccionar.

Sistema: Plantilla: Indicarem la ruta on es troba la plantilla.

Tipus d'arxiu: Si volem que el fitxer que es generi, surti en PDF o en format RTF.

Ubicació dels documents generats: Per defecte els guardarà a la carpeta Mis Informes, però es pot definir una altra ruta.

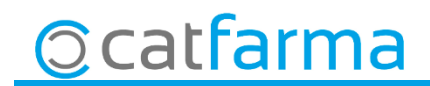

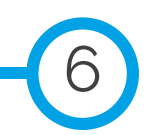

#### **NOTA INFORMATIVA**

US RECORDEM QUE L'HORARI DE CATFARMA ELS DIES 24 I 31 DE DECEMBRE SERÀ DE 8:30 A 14:00.

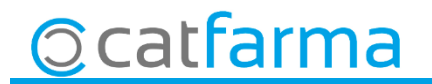

divendres, 21 desembre de 2018

# **Bones Festes**

SEMPRE AL TEU SERVEI

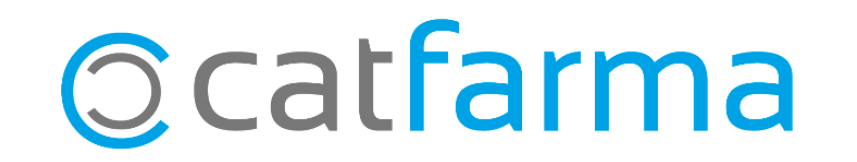